## Fasthosts Webmail: SPAM Filter

If you are receiving unwanted and unexpected emails, known as SPAM, you can amend your Fasthosts SPAM settings to filter out these items.

<u>NOTE</u>: If you do this please keep an eye on the items you do receive to make sure that you are not filtering out legitimate items.

To adjust the SPAM Filter:

- **Do not** login to Fasthosts email.
- Open your browser window and enter the following URL (website address): https://admin.livemail.co.uk
- Enter your generic email address, e.g. <u>web@saltashu3a.org.uk</u> and appropriate password.

| 🖻 🖅 👻 BT Mail - afisher445@btinte 🔳 Fat                                                    | thosts Webmail :: Welcor 📋 Email - Control Panel 🛛 X 🕂 🗸                                                                                                    |                                                          | - 🗆 ×                  |
|--------------------------------------------------------------------------------------------|----------------------------------------------------------------------------------------------------|----------------------------------------------------------|------------------------|
| $\leftrightarrow$ $\rightarrow$ $\circlearrowright$ $\Uparrow$ $\triangleq$ https://admin. | lvemail.co.uk/                                                                                                    | <b>•</b>                                                 | ☆ ☆ & & @ …            |
| L Welcome,<br>Web Master ≠                                                                 | web@saltashu3a.org.uk                                                                                                    |                                                          | WEBMAIL LOGOUT         |
| Display: Wetmaster /<br>Manibox: 298 Mail Extra<br>CHMHOE PASSWORD                         | MALEOX SETTINGS Incoming Mall Server (PGPSIMAP) mail Incoming Mall Server (PGPSIMAP) Coopering Mall Server (PGPSIMAP) simplifyemal.co.uk Mall Dox ManAGEMENT Span Filtering a | ACCESS CREEENTIALS<br>Username<br>webgssittashula.org.uk |                        |
| WEBMAIL LOGIN                                                                              | MAILBOX SPACE                                                                                                    |                                                          |                        |
| SOFTWARE SETTINGS                                                                          | MMMAR SPACE                                                                                                    |                                                          |                        |
| © SPAM FILTERING                                                                           | EMAIL FORWARDING SETTINGS FOR DES                                                                                                    | KTOP CLIENTS                                             | J.                     |
|                                                                                            | · · ·                                                                                                    |                                                          | Ů                      |
| <ul> <li>Autorefty</li> </ul>                                                              | SETUP GUIDE MANUAL SETUP GUIDE If Auto Discovery does not work or you just want to do it yourself, use this guide instead.                                                    |                                                          |                        |
| III O Topo here to stand                                                                   |                                                                                                    |                                                          | a <b>4</b> du 1616 - E |

- You should see that the recommended 'standard' setting is **5**. Click the SPAM Filter **edit 'pencil'** indicated above.
- Use the **Spam Filter Strength** dropdown menu to **reduce** the number to perhaps **2** or **3** to increase the level of filter applied to your incoming mail.

You may also want to:

- o adjust the **action** the system takes when SPAM is detected
- specify email addresses in the **trusted** and **block** lists

| FILTER OPTIONS                                                                                  |                                                                                                 |  |
|-------------------------------------------------------------------------------------------------|-------------------------------------------------------------------------------------------------|--|
| Spam Filter Strength                                                                            |                                                                                                 |  |
| 2                                                                                               |                                                                                                 |  |
| Include "SPAM" in the Email Subject Line<br>Delete Email Without Notification<br>Take no action |                                                                                                 |  |
|                                                                                                 |                                                                                                 |  |
|                                                                                                 |                                                                                                 |  |
| TRUSTED SENDER LIST 🧾                                                                           | BLOCK LIST 🚺                                                                                    |  |
|                                                                                                 | Enter email addresses of known spammers and press enter after each one.                         |  |
| Enter email addresses of trusted senders and press enter after each one.                        | Enter email addresses of known spammers and press enter after each one.                         |  |
| Enter email addresses of trusted senders and press enter after each one. add an email address   | Enter email addresses of known spammers and press enter after each one.<br>add an email address |  |
| Enter email addresses of trusted senders and press enter after each one. add an email address   | Enter email addresses of known spammers and press enter after each one.<br>add an email address |  |

• When you have finished, click the **Save SPAM Settings** button.

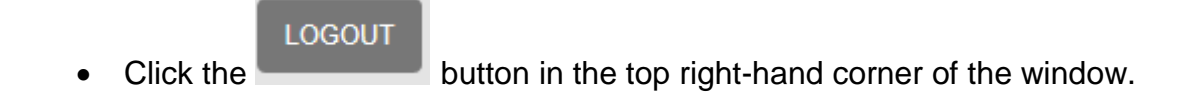